## Visualizzazione dello stato del modulo ottico su uno switch dall'interfaccia della riga di comando (CLI)

### Obiettivo

In questo documento viene spiegato come visualizzare lo stato del modulo ottico sullo switch tramite l'interfaccia della riga di comando (CLI).

#### Introduzione

Gli switch Cisco serie Small Business consentono di collegare un ricetrasmettitore SFP (Small Form-Factor Pluggable) nei moduli ottici per collegare i cavi in fibra ottica. Una volta che il ricetrasmettitore e il cavo in fibra ottica sono collegati correttamente nel modulo ottico dello switch, dovrebbe essere possibile visualizzare le informazioni correnti per la connessione ottica, che aiuta a gestire questa connessione. Inoltre, in caso di guasto, è possibile risolvere il problema con le informazioni sullo stato del modulo ottico.

Sono supportati i seguenti ricetrasmettitori GE SFP (1000 Mbps):

- MGBBX1: 1000BASE-BX-20U SFP transceiver, per fibra monomodale, lunghezza d'onda 1310 nm, supporta fino a 40 km.
- MGBLH1: 1000BASE-LH SFP transceiver, per fibra monomodale, lunghezza d'onda 1310 nm, supporta fino a 40 km.
- MGBLX1: 1000BASE-LX SFP transceiver, per fibra monomodale, lunghezza d'onda 1310 nm, supporta fino a 10 km.
- MGBSX1:1000BASE-SX SFP Transceiver, per fibra multimodale, lunghezza d'onda 850 nm, supporta fino a 550 m.
- MGBT1: Ricetrasmettitore 1000BASE-T SFP per filo di rame di categoria 5, supporta fino a 100 m.

Sono supportati i seguenti ricetrasmettitori XG SFP+ (10.000 Mbps):

- Cisco SFP-10GSR
- Cisco SFP-10GLRM
- Cisco SFP-10GLR

Sono supportati i seguenti cavi passivi XG o cavi Twinaxial / Direct Attach Copper (Twinax /DAC):

- Cisco SFP-H10GCU1m
- Cisco SFP-H10GCU3m
- Cisco SFP-H10GCU5m

#### Dispositivi interessati | Versione firmware

- Sx350 | 2.2.8.04 (scarica la versione più recente)
- SG350X | 2.2.8.04 (scarica la versione più recente)

Sx550X | 2.2.8.04 (scarica la versione più recente)

# Visualizzazione dello stato del modulo ottico dello switch dalla CLI

Passaggio 1. Accedere alla console dello switch. Il nome utente e la password predefiniti sono cisco/cisco. Se sono stati configurati un nuovo nome utente o password, immettere queste credenziali.

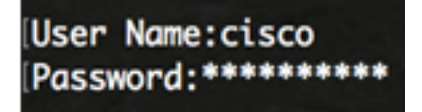

Nota: Nell'esempio, è possibile accedere allo switch in modalità Telnet.

Passaggio 2. In modalità di esecuzione privilegiata dello switch, usare il comando show fiberports-optical-transceiver immettendo quanto segue:

 ${\tt SG350X} {\tt \# show \ fiber-ports \ optical-transceiver[interface \ interface-id]}$ 

• interface interface-id: (facoltativo) specifica un ID porta Ethernet.

Nota: nell'esempio viene usata l'interfaccia te1/0/3.

| ISG350X | show | fiber-p     | ports op          | tical-tro       | ansceive                   | r interfo                 | ace te1/0/3 |
|---------|------|-------------|-------------------|-----------------|----------------------------|---------------------------|-------------|
| Port    | :    | Temp<br>[C] | Voltage<br>[Volt] | Current<br>[mA] | Output<br>Power<br>[mWatt] | Input<br>Power<br>[mWatt] | LOS         |
|         |      |             |                   |                 |                            |                           |             |
| te1/0   | /3   | 0           | 0.0               | 0.0             | 1.00                       | 1.00                      | No          |

La tabella di stato del modulo ottico visualizza le seguenti informazioni:

- Porta: il numero della porta su cui è collegato l'SFP.
- Temperatura: la temperatura (in Celsius) alla quale funziona l'SFP.
- Tensione Tensione operativa degli SFP.
- Corrente: consumo corrente degli SFP.
- Potenza di uscita Potenza ottica trasmessa.
- Potenza in ingresso Potenza ottica ricevuta.
- LOS La perdita di segnale (LOS) indica la perdita di segnale SFP locale. I valori possibili sono Sì, No o N/D.

**Nota:** Nell'esempio, viene usata la versione dettagliata, quindi vengono visualizzate tutte le porte SFP.

| [SG350X# show                                                                   |                    |                          |                                                                                   |                                                                                        |                                                                                |                                                                                                    |
|---------------------------------------------------------------------------------|--------------------|--------------------------|-----------------------------------------------------------------------------------|----------------------------------------------------------------------------------------|--------------------------------------------------------------------------------|----------------------------------------------------------------------------------------------------|
| Port                                                                            | Temp<br>[C]        | Voltage<br>[Volt]        | Current<br>[mA]                                                                   | Output<br>Power<br>[mWatt]                                                             | Input<br>Power<br>[mWatt]                                                      | LOS                                                                                                    |
| te1/0/1<br>te1/0/2<br>te1/0/3<br>te1/0/4                                        | 0<br>N/A<br>0<br>0 | 0.0<br>N/A<br>0.0<br>0.0 | 0.0<br>N/A<br>0.0<br>0.0                                                          | 1.00<br>N/A<br>1.00<br>1.00                                                            | 1.00<br>N/A<br>1.00<br>1.00                                                    | No<br>N/A<br>No<br>No                                                                                         |
| Temp<br>Voltage<br>Current<br>Output Power<br>Input Power<br>LOS<br>N/A - Not A | er<br>Availab      | le, N/S ·                | - Interr<br>- Interr<br>- Measur<br>- Measur<br>- Measur<br>- Loss o<br>- Not Sup | nally med<br>nally med<br>red TX bi<br>red TX ou<br>red RX re<br>of signal<br>oported, | asured to<br>asured so<br>ias curro<br>utput poo<br>eceived p<br>l<br>W - Waro | ransceiver temperature<br>upply voltage<br>ent<br>wer in milliWatts<br>power in milliWatts<br>ning, E - Error |

A questo punto, è possibile visualizzare lo stato del modulo ottico dello switch dalla CLI.